## USGS(\*地質調査書)サイトからの高度データの入手

## このサイトから多様なデータを得ることができます。 本資料では、高度データ入手を説明します。

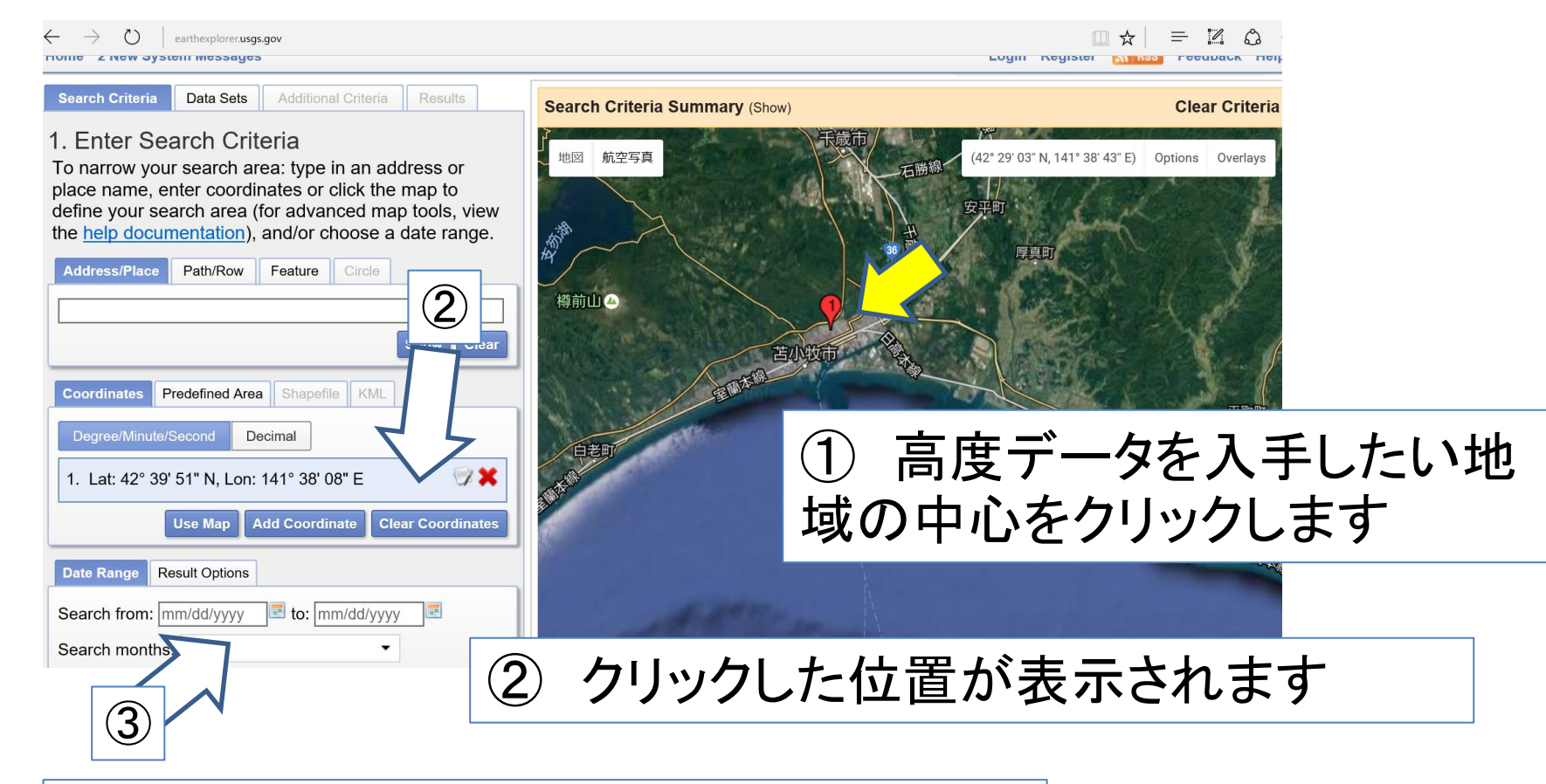

ここは操作しなくてよい 3)

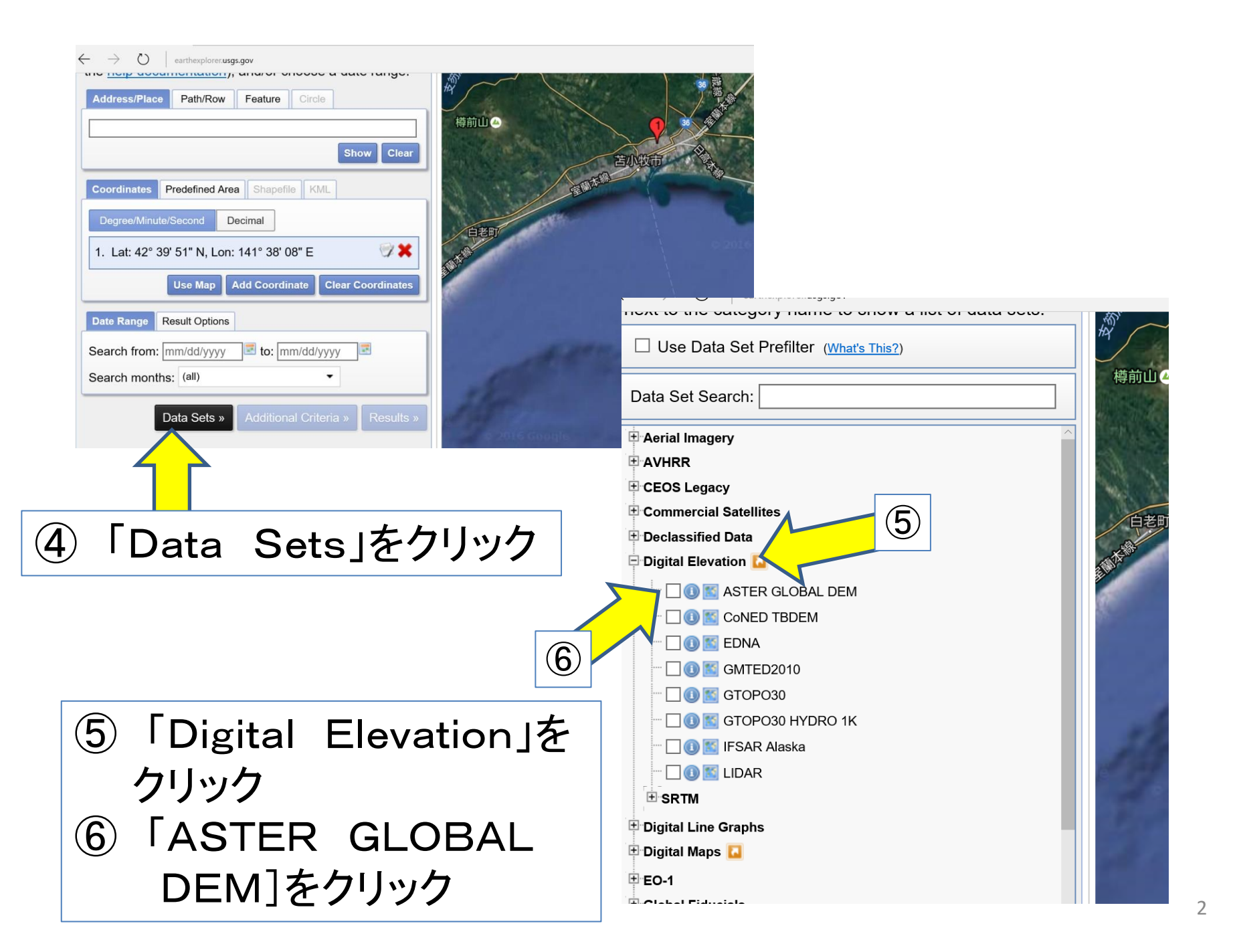

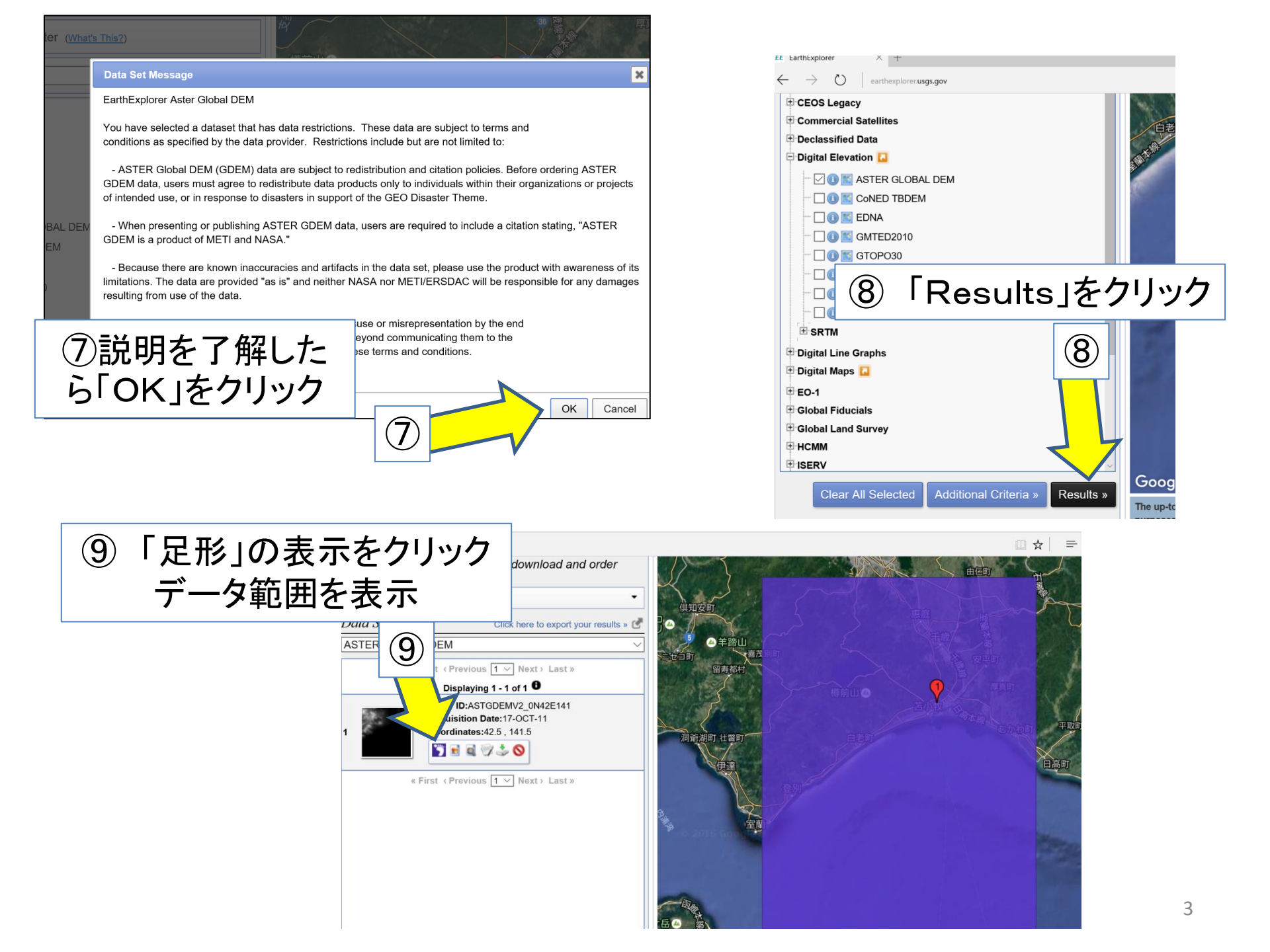

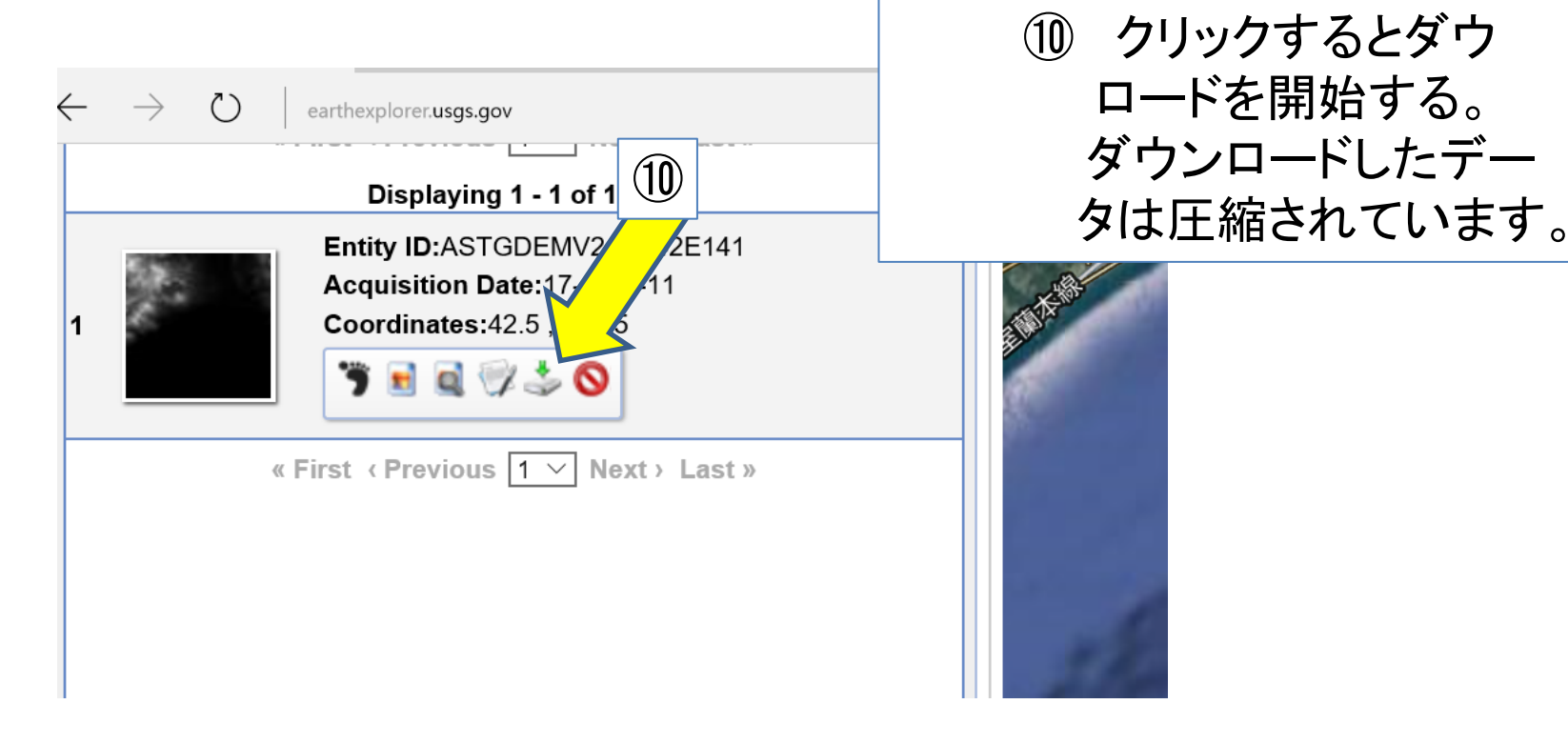

\*このサイトで得られた高度データは、EISEIで「連番ファイルをつないで開く」で、他 データとつなぐことはできません。

「ALOS全球数値地表モデル (DSM) "ALOS World 3D - 30m" (AW3D30)」から得た、 高度データは、「連番ファイルをつないで開く」でつなぐことができます。

| 「EarthExp                                                                            | lorer](                                               | の登録                                                       |                                                                           |                                                                                                    | 1                                                                                                    | アドレスを入力                                                                                                    |  |
|--------------------------------------------------------------------------------------|-------------------------------------------------------|-----------------------------------------------------------|---------------------------------------------------------------------------|----------------------------------------------------------------------------------------------------|----------------------------------------------------------------------------------------------------|----------------------------------------------------------------------------------------------------|--|
| http:/                                                                               | /earth                                                | explore                                                   | er.usg                                                                    | s.gov/                                                                                                    | 2 レジス                                                                                                    | <mark>登録する「とき</mark>                                                                                                    |  |
| Science for a changing world                                                         |                                                       |                                                           |                                                                           |                                                                                                    |                                                                                                    | o<br>ct I<br>ch U                                                                                                    |  |
| Home                                                                                 |                                                       |                                                           |                                                                           | Lo                                                                                                    | ogin Register Fee                                                                                                    | dback                                                                                                    |  |
| Search CriteriaData Sets1. Enter Search CTo narrow your searchor place name, enter c | Password musi<br>character.<br>Username:<br>Password: | t be between 8 and<br>yama@nifty.co<br>In v<br>*Se<br>*Ot | Login<br>16 characters<br>what sector do yo<br>ector:<br>ther (please     | Login Information aracters long, and contain at least one alphabetic and numeric  Constrained to use result ector do you work? (Please select only one answer.) Select a sector |                                                                                                    |                                                                                                    |  |
|                                                                                      | Confirm<br>Password:                                  | spe<br>*Wi<br>m4t                                         | ecity):<br>hich of the follo<br>eck all that appl<br>Data provider (provi | wing characterizes you<br>y.)<br>de data for someone else to                                                                                                    | u as a user of remotely                                                                                                | / sensed data from USGS? (Pleas                                                                                                    |  |
| <ol> <li>③ 登録のために<br/>* 不可欠<br/>最新のデータが<br/>すから、苦労はす</li> </ol>                      | 多くの入<br>、<br>無料で<br>ぐに報わ                              | カが必要で<br>入手出来る(<br>れます。                                   | す。 <sup>er (</sup><br>vor<br>dat<br>ので <sup>ijse</sup>                    | create products derived fron<br>k on technical issues specifi<br>a or products derived from ti<br>technical and/or end users;<br>):                                             | n Landsat imagery, such as<br>cally related to the imagery,<br>he data to accomplish my w<br>also may make decisions b | land cover maps)<br>like calibration and validation)<br>ork, including scientific research and<br>lased on work which uses the data) |  |
|                                                                                      |                                                       | *D.<br>\_\<br>@  <br>                                     | <b>oes your work</b><br>Yes<br>No<br>Df your work tha                     | a use remotely sens                                                                                                    | ed data from the Us                                                                                                    | SGS?<br>5<br>nat percentage is operational and                                                                                       |  |

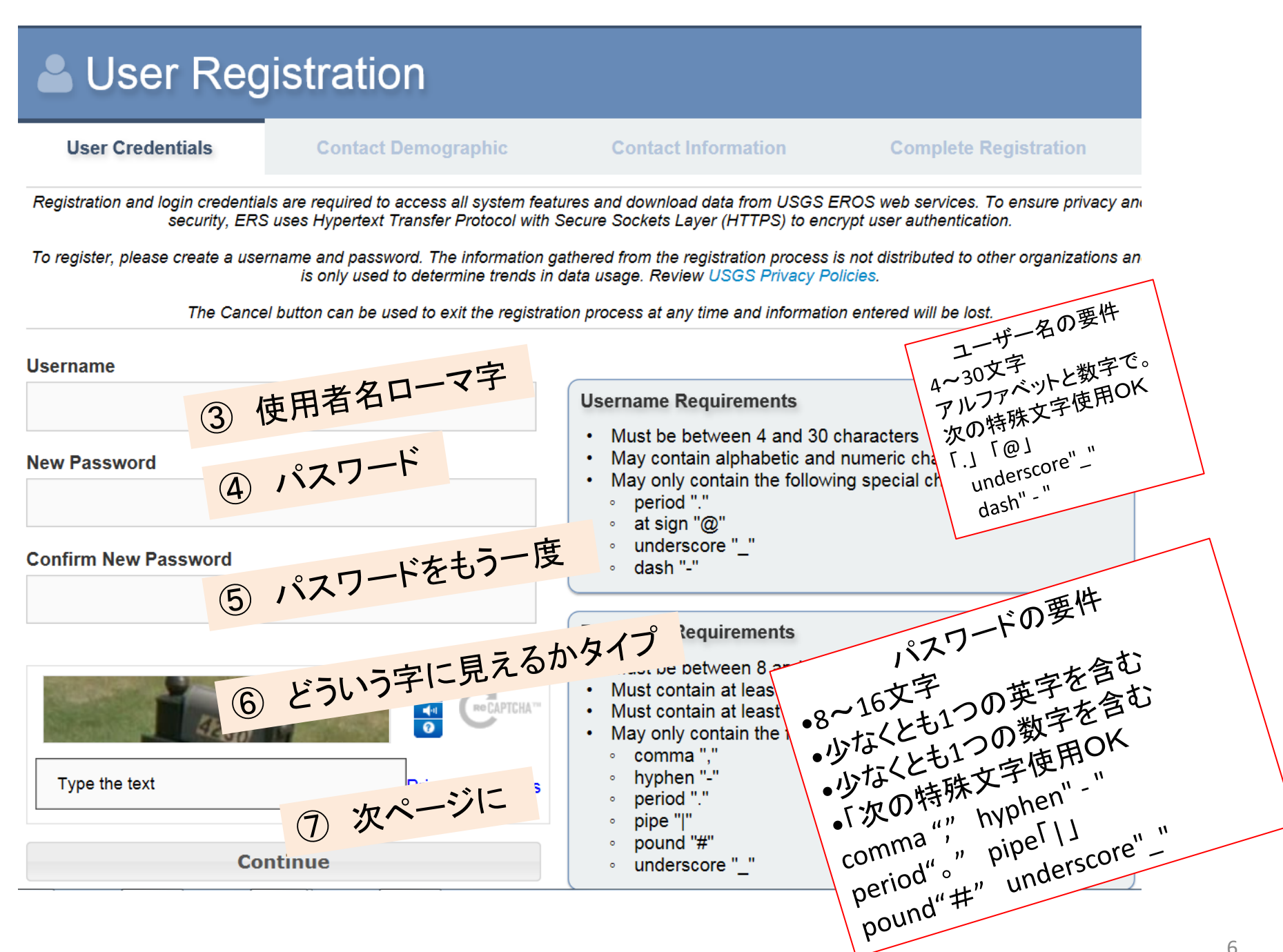

## Liser Registration

## 使用用途については

| User Credentials                                                                                                    | Contact Demographic                                                                                 | Contact Information                                                                                                    | Complete                                                                            |                                                                           |               |  |
|----------------------------------------------------------------------------------------------------|----------------------------------------------------------------------------------------------------|----------------------------------------------------------------------------------------------------|-------------------------------------------------------------------------------------|---------------------------------------------------------------------------|---------------|--|
| The Contact Demographic info                                                                                         | rmation identifies user affiliation and us<br>and types of organizat<br>All fields on               | 「宇宙教育活動の調査により、                                                                                                    | 題材に使用す<br>ることが想定さ                                                                   |                                                                           |               |  |
| In what sector do you work?                                                                                          | ?                                                                                                   |                                                                                                    |                                                                                     | れます。                                                                      |               |  |
| Select a sector                                                                                                    |                                                                                                    |                                                                                                    |                                                                                     | /Fil                                                                      |               |  |
| Which of the following chara<br>(Please check all that apply.)                                                       | acterizes you as U.S. Federa                                                                        | ctor<br>al Government                                                                                                    |                                                                                     | In order to use t                                                         | he subject of |  |
| Data provider (provide data for some     Product developer (create products     Technical user (work on technical is | eone else to use) U.S. State/<br>derived from Landsat in<br>sues specifically related Tribe (Nation | Provincial/Departmental (<br>Government                                                                                                    | Government                                                                          | space education                                                           | activities    |  |
| End user (apply data or products de                                                                                  | rived from the data to a Non-U.S. F                                                                 | ederal/National Governm                                                                                                    | nent                                                                                | I                                                                         | -             |  |
| Other (please specify):                                                                                              | Non-profit C                                                                                        | )rganization<br>iness                                                                                                    | Select a Primary U<br>Agriculture forecas<br>Agricultural manag                     | Jsage<br>sting<br>jement/production/conservation                          |               |  |
| Does your work use remote                                                                                            | ly sensed data fr-Other                                                                             | blic                                                                                                    | Alternative energy<br>Assessments and<br>Biodiversity conse                         | exploration/development<br>taxation<br>rvation                            |               |  |
| No                                                                                                    | ✓ I                                                                                                 |                                                                                                    | Climate science/cł<br>Coastal science/m<br>Cryospheric scienc                       | nange<br>onitoring/management<br>ce                                       |               |  |
| What is the primary applicat                                                                                         | tion for which you have used ren                                                                    | notely sensed data from USG                                                                                                    | Cultural resource r<br>Ecological/ecosyst<br>Education: K-12                        | nanagement/anthropology/archaeology<br>tem science/monitoring             |               |  |
| Gelett a Finnary Osage                                                                                               |                                                                                                    |                                                                                                    | Education: univers<br>Emergency/disaste<br>Energy /metals/mit                       | ity/college<br>er management<br>nerals exploration/extraction/development |               |  |
| * ユーザの                                                                                                    | 所属やデータの依                                                                                            | を しんしょう しんしょう しんしょ しんしょ | Engineering/const<br>Environmental reg<br>Fish and wildlife so<br>Fire science/mana | ruction/surveying<br>ulation<br>cience/management<br>gement               |               |  |
| するのに使用されるようです。                                                                                                    |                                                                                                    |                                                                                                    | Forest science/management<br>Geology<br>Humanitarian aid                            |                                                                           |               |  |
| * 記載することはデータ使用のマナー                                                                                                   |                                                                                                    |                                                                                                    | Hazard insurance<br>Land use/land cov                                               | er change                                                                 |               |  |
| と受け止めてください。                                                                                                    |                                                                                                    |                                                                                                    | Defense/national s<br>Public health                                                 | security                                                                  |               |  |
| * 王しの棟に                                                                                                    | こ記戦か必安で                                                                                             | <b>,</b> •                                                                                                    | Real estate/proper                                                                  | ty management                                                             | 7             |  |

| Does yo                 | our work use remotely sensed data from the                                                                                                    | USGS?                                                                                                    |                                   |
|-------------------------|----------------------------------------------------------------------------------------------------|----------------------------------------------------------------------------------------------------|-----------------------------------|
| Yes                     | $\checkmark$                                                                                                    |                                                                                                    |                                   |
| Ofyour<br>• Օր<br>examp | work that uses remotely sensed data from<br>berational Work is defined as continuous or ongoing wor<br>le, crop reports, routine mapping, monitoring) | USGS, what percentage is operational and non-operational?<br>k that either relies on the consistent availability of remotely sensed data or is man<br>ther work that is not mandated (for example, most scientific research) | dated or required (for            |
| Operati                 | What is the primary application for                                                                                                    | which you have used remotely sensed data from                                                                                                    | USGS <u>in the past year</u> ?    |
|                         | Select a Primary Usage                                                                                                    |                                                                                                    |                                   |
|                         | In addition to the primary applicati                                                                                                    | on, in what other areas have you used remotely se                                                                                                    | nsed data from USGS <u>in the</u> |
|                         | (Please check all that apply)<br>□ I have not used it in other areas                                                                                  |                                                                                                    |                                   |
|                         | ☐ Agriculture forecasting                                                                                                    | Select a Primary Usage                                                                                                    |                                   |
|                         | □ Alternative energy exploration/development                                                                                                    | Agriculture forecasting                                                                                                    |                                   |
|                         |                                                                                                    | Assessments and taxation<br>Biodiversity conservation<br>Climate science/change<br>Coastal science/monitoring<br>Cryospheric science                                                                                         | <sup>4</sup> 校を卒業するま<br>教育期間      |
|                         |                                                                                                    | Cultural resource manages nt/anthropology/archaeology<br>Ecological/ecosystem science/monitoring<br>Education: K-12                                                                                                    | r areas have you used remote      |
|                         |                                                                                                    | Education: university/college<br>Emergency/disaster management<br>Energy /metals/minerals.exploration/extraction/development                                                                                                 | Agricultur                        |
|                         |                                                                                                    | Engineering/construction/surveying                                                                                                    |                                   |
| "                       | ちちじのしこかのふて                                                                                                    | Environmental regulation<br>Fish and wildlife science/management                                                                                                    | └ Climate s                       |
| テ-                      | ーダをとのような用途で(                                                                                                    | Fire science/management                                                                                                    |                                   |
| 使用                      | 月するか                                                                                                    | Forest science/management                                                                                                    |                                   |
|                         |                                                                                                    | Humanitarian aid                                                                                                    |                                   |
|                         |                                                                                                    | Hazard insurance                                                                                                    |                                   |
|                         |                                                                                                    | Land use/land cover change<br>Law enforcement                                                                                                    | Fish and y                        |
|                         |                                                                                                    | Defense/national security                                                                                                    | ☐ Forest sci                      |
|                         |                                                                                                    | Public health<br>Range/grassland science/management                                                                                                    | □ Hazard in                       |
|                         |                                                                                                    | Poal ostato/proporty management                                                                                                    |                                   |

| What is the <u>primary</u> ap                                                                                                    | plication for w                      | which you have used remot                                           | ely sensed data                  | from USGS in the past year?                                              |                          |                                                                                                    |                                                                                                    |             |
|----------------------------------------------------------------------------------------------------|--------------------------------------|---------------------------------------------------------------------|----------------------------------|--------------------------------------------------------------------------|--------------------------|----------------------------------------------------------------------------------------------------|----------------------------------------------------------------------------------------------------|-------------|
| Education: K-12                                                                                                    |                                      | $\checkmark$                                                        |                                  |                                                                          |                          |                                                                                                    |                                                                                                    |             |
| In addition to the prima<br>(Please check all that apply)<br>I have not used it in other an<br>Agriculture forecasting<br>Alternative energy exploration<br>Biodiversity concentration | Other Applica<br>No special r        | ation<br>nention                                                    |                                  |                                                                          |                          |                                                                                                    | < >                                                                                                    |             |
| Coastal science/monitoring/r<br>Cultural resource managem<br>Ecological/ecosystem scienc<br>Education: university/college<br>Energy /metals/minerals exp                               | Over the ne<br>use as once<br>Select | set year, approximately<br>seed to using it yourse<br>Select a Dist | how much of                      | the remotely sensed data you acqui                                       | re from USGS wi          | of the rem                                                                                                    | thers to                                                                                                    |             |
| Environmental regulation     Fire science/management     Geology     Humanitarian aid     Land use/land cover change     Range/grassland science/ma                                    | Over the<br>Select /                 | None of the<br>A little of the<br>Some of the                       | Other Application                | on                                                                       | tely sensed data y       | ou acquire from USGS                                                                                                    | will you distribute to c                                                                                                    | C others to |
| Recreation science/manager     Software development     Technical training     Urban planning and develop     Utilities                                                                | ment                                 | Most of the<br>All of the da                                        | Some of the dat                  | Select Access Imp                                                        | portance                 |                                                                                                    |                                                                                                    |             |
| ● ご 学 2 2 2 2 2 2 2 2 2 2 2 2 2 2 2 2 2 2                                                                                                    | 国答しま<br>同答しま<br>「惑う地                 | ましょう。<br>易合、このサ                                                     | very Important                   | Somewhat Unimp<br>Neither Important<br>Somewhat Import<br>Very Important | ortant<br>nor Uni<br>ant | User Credentials Contact Demographic<br>Contact Demographic<br>Contact Demographic<br>Contact Our Privace Privace a basinese<br>Contact Our Demographic<br>Contact Our Demographic<br>Contact Ou | Complete Information<br>Complete Ingo<br>and grants, we is not at area any information that you provide<br>antier of You quality for special andering options. | stration    |
| Google<br>開き、質<br>* 登録した                                                                                                    | Chrom<br>f<br>問<br>に<br>彩<br>:アドレ    | eで翻訳サー<br>答えていく方<br>スに、時折                                           | イトを<br>「法もあ<br>アンケー              | ります。<br>-ト等が届くことがな                                                       | 5<br>5                   | ees 2 Hey Het a Courty Province Natal Code                                                                                                    | Example SD, South Dakota, sd, south dakota                                                                                                    |             |
| ります。訴<br>* メインテ<br>留音され                                                                                                    | 成意をも<br>ナンス <sup>3</sup><br>ていま      | もって答えた<br>等もかなりの<br>ます。                                             | <u>-</u> いもの<br>の頻度 <sup>-</sup> | です。<br>で行われています。                                                         |                          |                                                                                                    |                                                                                                    |             |
|                                                                                                    |                                      | ~ / 0                                                               | ④<br>は、<br>登録                    | 登録を終えたら、<br>、「ログイン」から入<br>録した、「アドレス」。                                    | 直ちに使<br>ります。<br>と「パスワ    | 見用できます<br>フード」を入                                                                                                    | ト。次回か<br>カします。                                                                                                    | <i>ъ</i>    |

9